**STEP BY STEP GUIDE** 

## Submit a professional peer confirmation

#### Notes:

Use this guide if you are a professional peer who is due to submit a professional peer confirmation for a practitioner.

# **Access from email link**

#### Step 01: Email message

You will receive an **email** from the Dental Council advising that you have a recertification confirmation form ready to complete. The email will also show the name of the practitioner for whom you act as a professional peer.

Open the email and **click the link** provided to complete the confirmation form.

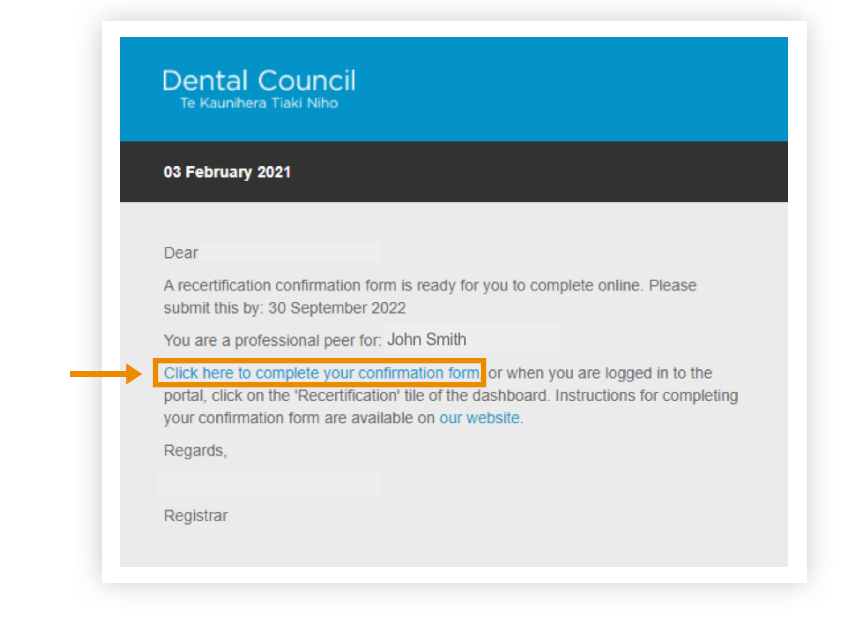

#### Step 02: Log in screen

- 1 Log in to the practitioner portal using your **email address** and **password**.
- If you have forgotten your password, click 'Forgotten your password?' and follow steps 3 and 4 of Setting (or resetting) your password for the practitioner portal.

| Login       | _                               |     |   |
|-------------|---------------------------------|-----|---|
| From here y | ou can access our online servic | es. |   |
| Email       |                                 |     |   |
|             |                                 |     |   |
| Password    |                                 |     | _ |
|             |                                 |     |   |
|             |                                 |     |   |

#### Step 03: Confirmation form

The **confirmation form** for that practitioner will open. If you are a professional peer for more than one practitioner then you will receive multiple emails with different links.

#### **Recertification confirmation**

A professional development plan

Confirm
Decline to

<form>

| Complete the form to indicate either confirm or   |
|---------------------------------------------------|
| decline to confirm that the practitioner has meet |
| the recertification requirements for that period. |

(

If you are thinking about **declining to confirm**, please make sure that you have discussed your concerns with the practitioner before you submit the form.

If you decline to confirm, you will be asked to **select a reason** from a drop-down list and provide a more detailed explanation of the circumstances. You can also attach supporting documents, but this is optional.

Note: there may be more questions to answer than those shown here.

| A         | professional development plan                                                           |
|-----------|-----------------------------------------------------------------------------------------|
| •         | Confirm<br>Decline to confirm                                                           |
| Р         | articipated in professional development activities                                      |
|           | Confirm                                                                                 |
| •<br>Plea | Decline to confirm<br>ase provide a reason why you cannot confirm that the professional |
| S         | elect                                                                                   |
| Am        | ore detailed explanation*                                                               |
|           | Please attach documents                                                                 |
| Lini      | and any additional documents to support your explanation                                |

| Step 04: Declare any conflict<br>of interest                                                                 | Recertification confirmation     Recertification confirmation submit                                                                                                    |
|----------------------------------------------------------------------------------------------------|----------------------------------------------------------------------------------------------------|
| You are required to select from the drop down<br>menu to declare any conflict or no conflict of<br>interest. | It is an offence under Section 172 of the Health Practitioners Competence Assurance Act 2003 to make a declaration that is false or misleading.  I declare that this professional peer confirmation is true and accurate.  Submit                     |
| Step 05: Submit Form Click 'Submit'.                                                                         | Recertification confirmation     Recertification confirmation submit      Declaration      Please declare any actual, potential or perceived conflict of interest in submitting this     professional peer confirmation.      No conflict of interest |
| -                                                                                                    | It is an offence under Section 172 of the Health Practitioners Competence Assurance Act 2003 to make a declaration that is false or misleading.  I declare that this professional peer confirmation is true and accurate.  Submit                     |

## Access from the dashboard

#### Step 01: Log in from website

From the Dental Council website (any page). Click the 'LOG IN' tab on the banner (top right of the page).

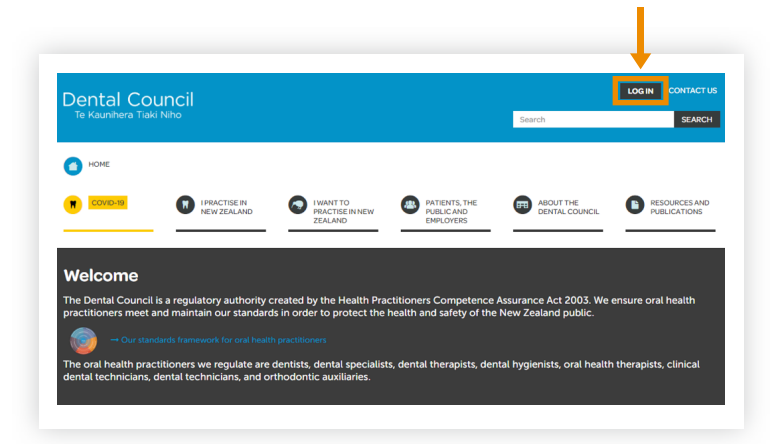

#### Step 02: Log in screen

- 1 Log in to the practitioner portal using your email address and password.
- If you have forgotten your password, click 'Forgotten your password?' and follow steps 3 and 4 of Setting (or resetting) your password for the practitioner portal.

#### Practitioner portal

| E               |                              |                                 |   |
|-----------------|------------------------------|---------------------------------|---|
| From here you o | can access our online servio | ces.                            |   |
| Email           |                              |                                 |   |
|                 |                              |                                 |   |
| Password        |                              |                                 | _ |
|                 |                              |                                 |   |
| Log in F        | orgotten your password?      | Want to apply for registration? |   |
|                 |                              |                                 |   |
|                 |                              |                                 |   |

Dental Council

Te Kaunihera Tiaki Niho

### Step 03: Dashboard tiles

Click the 'Recertification' tile from the dashboard.

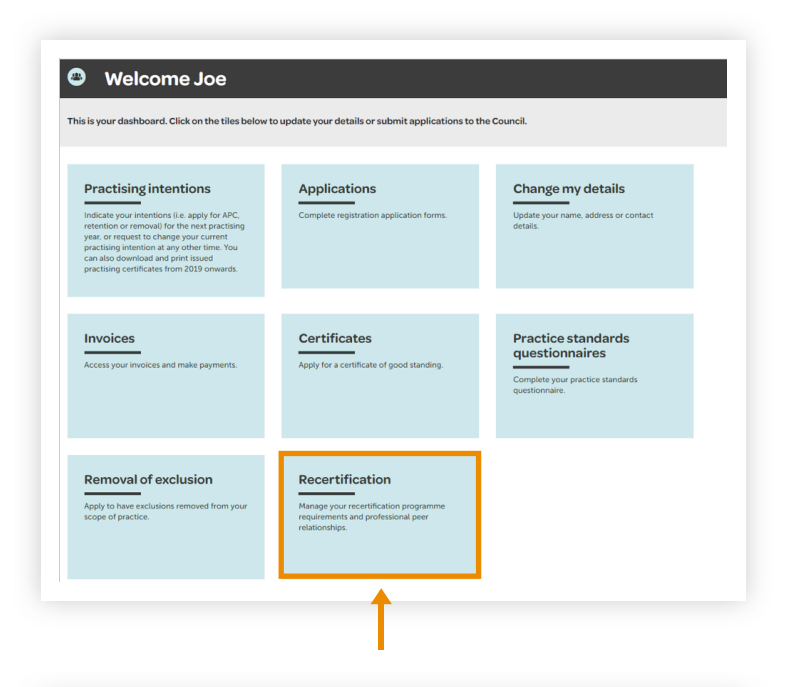

#### Step 04: Recertification tiles

Click the 'Your other relationships' tile.

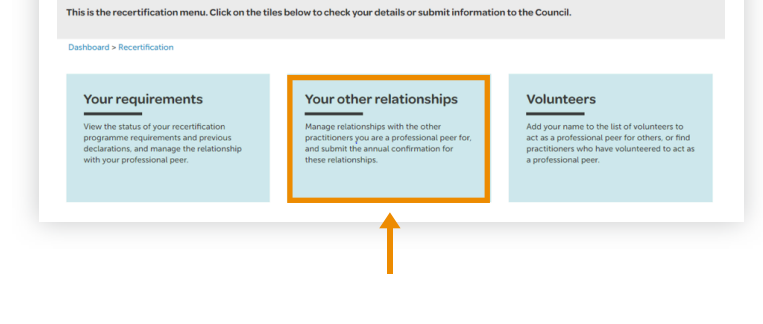

Welcome Joe

#### Step 05: Your other relationships tiles

Click the 'Confirm' tile.

# Welcome Joe Ide on the tiles below for information about other practitioners you are acting as a professional peer for. Ide on the tiles below for information about other practitioners you are acting as a professional peer for. Ide on the relationships Manage peer relationships Confirm Submit a professional peer confirmation for ansisted Detestional peer relationships retristication

### Step 06: Choose practitioner

Click the practitioner's name (blue link) under the 'In Progress' heading to complete their professional peer confirmation.

If you are a professional peer for more than one practitioner then you will see a list of practitioners' names and forms to complete.

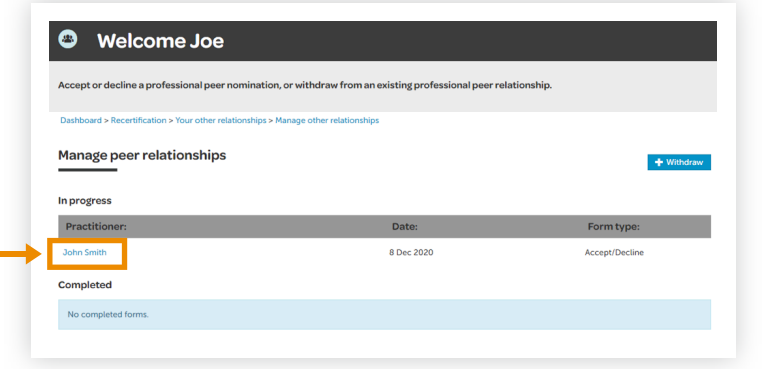

#### Step 07: Confirmation form

The form will contain pre-populated details for the professional peer confirmation. Please **check the details are correct**.

Complete the form.

Note: there may be more questions to answer than those shown here.

#### Step 08: Declare any conflict of interest

 You are required to select from the drop down menu to declare any conflict or no conflict of interest.

| <ul> <li>Recertification</li> </ul> | n confirmation                              | Recertification confirmation submit      | t                                                                     |
|-------------------------------------|---------------------------------------------|------------------------------------------|-----------------------------------------------------------------------|
| Declar                              | ation                                       |                                          |                                                                       |
| Please declare<br>professional p    | any actual, potential<br>eer confirmation:* | or perceived conflict of interest in sub | abmitting this                                                        |
| Select                              |                                             |                                          | Χ *                                                                   |
| It is an offence                    | under Section 172 o                         | f the Health Practitioners Competen      | nce Assurance Act 2003 to make a declaration that is false or mislead |
| Ideclare t                          | hat this professional pr                    | eer confirmation is true and accurate.   |                                                                       |
| Le roccare e                        |                                             |                                          |                                                                       |

## Step 09: Submit form

Click 'Submit'

| Declaration         Please declare any actual, potential or perceived conflict of interest in submitting this professional peer confirmation.*         No conflict of interest       X *         It is an offence under Section 172 of the Health Practitioners Competence Assurance Act 2003 to make a declaration that is false or mislear         It is an offence that this professional peer confirmation is true and accurate.                                                                                                    | <ul> <li>Recertification of</li> </ul> | confirmation Recertification cor                          | nfirmation submit                                              |                                             |
|----------------------------------------------------------------------------------------------------|----------------------------------------|-----------------------------------------------------------|----------------------------------------------------------------|---------------------------------------------|
| Declaration         Please declare any actual, potential or perceived conflict of interest in submitting this professional peer confirmation.*         No conflict of interest         No conflict of interest         It is an offence under Section 172 of the Health Practitioners Competence Assurance Act 2003 to make a declaration that is false or mislead         It is an offence under Section 172 of the Health Practitioners Competence Assurance Act 2003 to make a declaration that is false or mislead         It ideclare that this professional peer confirmation is true and accurate. |                                        |                                                           |                                                                |                                             |
| Please declare any actual, potential or perceived conflict of Interest in submitting this professional peer confirmation." No conflict of Interest × * It is an offence under Section 172 of the Health Practitioners Competence Assurance Act 2003 to make a declaration that is false or mislead I declare that this professional peer confirmation is true and accurate.                                                                                                    | Declarat                               | ion                                                       |                                                                |                                             |
| No conflict of interest × * It is an offence under Section 172 of the Health Practitioners Competence Assurance Act 2003 to make a declaration that is false or mislead I declare that this professional peer confirmation is true and accurate.                                                                                                    | Please declare an<br>professional peer | / actual, potential or perceived confli<br>confirmation:* | ct of interest in submitting this                              |                                             |
| It is an offence under Section 172 of the Health Practitioners Competence Assurance Act 2003 to make a declaration that is false or mislead I declare that this professional peer confirmation is true and accurate.                                                                                                    | No conflict of in                      | iterest                                                   | × *                                                            |                                             |
|                                                                                                    | It is an offence ur I declare that     | ider Section 172 of the Health Practi                     | tioners Competence Assurance Act 2003 to<br>true and accurate. | make a declaration that is false or mislead |